# SEKONIC

### **SPEEDMASTER** L-858D **Startanleitung**

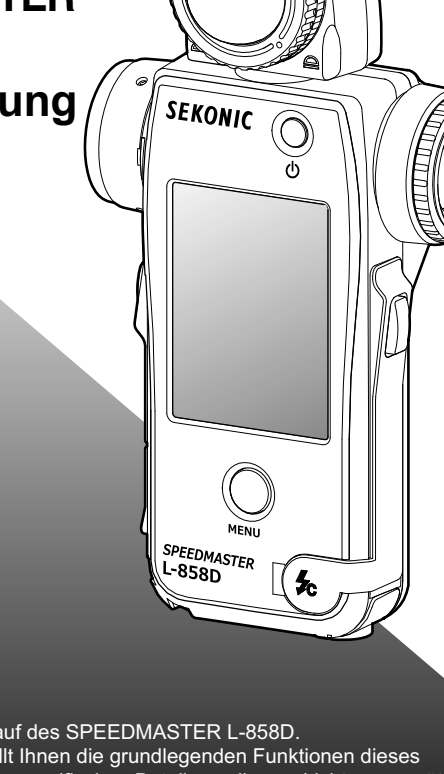

Lichtmessgerät

Vielen Dank für Ihren Kauf des SPEEDMASTER L-858D. Diese Startanleitung stellt Ihnen die grundlegenden Funktionen dieses Lichtmessgerätes vor. Zu spezifischen Details zu diesem Lichtmessgerät lesen Sie bitte das Bedienungshandbuch. Siehe "10. Download" um die neueste Version der Bedienungsanleitung herunterzuladen.

### 4. Bildschirmfunktionen

#### Dieser Abschnitt erklärt Ihnen, wie Sie das Touchpanel auf dem Messgerät bedienen.

Tippen Sie mit dem Finger auf ein Symbol, um das gewünschte Menu oder die gewünschte Funktion auszuwählen.

#### [Bildschirm "Measuring" (Messen)] Wischen

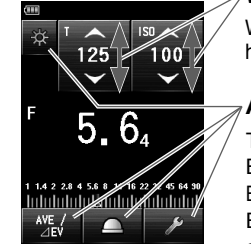

#### Wischen Sie mit dem Finger auf den Eingabefeldern hoch oder runter, um die Werte zu verändern.

#### Antippen

Tippen Sie ein Symbol an, um zum gewünschten Bildschirm zu wechseln. Einstellungswert erhöht sich, wenn angetippt wird. Einstellungswert verringert sich, wenn angetippt wird.

#### Scrollleiste

Wischen Sie über die vertikalen oder horizontalen Scrollleisten, um einen anderen Teil des Bildschirms zu sehen

Kontrollkästchen werden angezeigt, wenn mehrere

[Bildschirm .. Ambient Mode

🚥 Ambient Hode

Anbient Mode

√ T Priority Hode

|√| F Priority Hode

Nicht gewählte Option

(Umgebungsmodus)]

Optionen gleichzeitig gewählt werden können.

Tippen Sie zum Auswählen die

gewünschte(n) Option(en) an.

Kontrollkästchen

[Bildschirm ...Flash Mode]

(Blitzmodus)1

Flash Mode

√ Cordless Hode

Gewählte Optionen

Cord Mod

√ Flash Mode

#### Auswahlknöpfe

Scrollleiste

++++

Auswahlknöpfe werden angezeigt, wenn Sie nur eine Option auswählen können. Tippen Sie zum Auswählen die gewünschte Option an.

[Bildschirm ..Backlight Brightness (Helligkeit Displaybeleuchtung)]

#### 🕮 Backlight Brightnes 🖲 Bright O Normal 🔿 Dark

Gewählte Nicht gewählte Optionen

Option

### 1. Überprüfen Sie die enthaltenen Teile

#### Die folgenden Teile sind mit dem Messgerät im Paket enthalten. Bitte überprüfen Sie, ob alle angegebenen Teile enthalten sind.

\* Sollten Teile fehlen, kontaktieren Sie bitte den Händler oder Verkäufer, von dem Sie das Messgerät erworben haben.

\* Das USB-Kabel (das über einen A-Stecker und einen Micro-B-Stecker verfügt) ist nicht im Paket enthalten. Bitte erwerben Sie dieses separat. <sup>t</sup> Batterien sind in diesem Paket nicht enthalten. Bitte erwerben Sie diese separat.

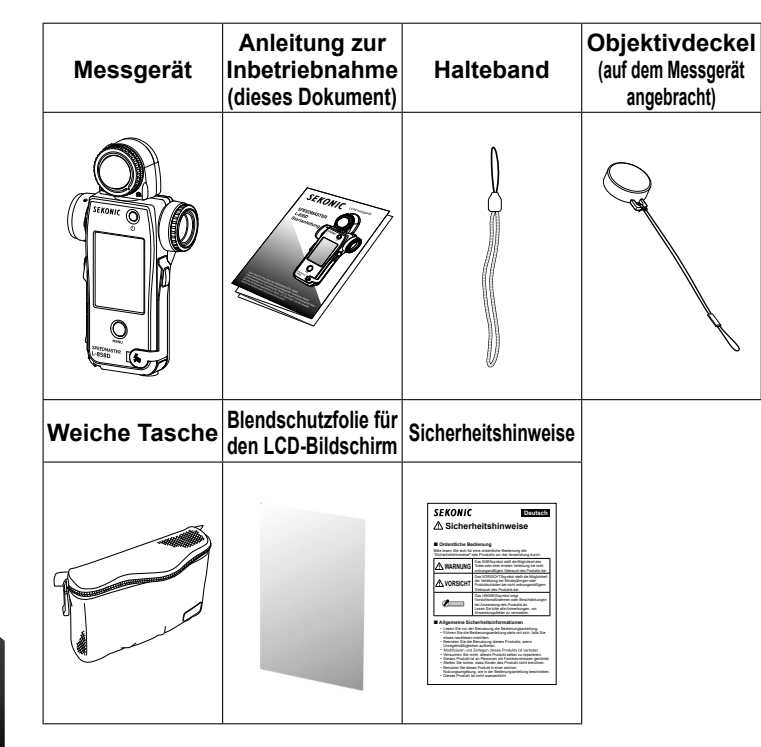

### 5. Zahlen und Buchstaben eingeben

Wie man einen Zahlenwert eingibt (Bildschirm eric Value Input" [Zahlenwerteingabe])

| enwerteingabe)]                       | Nr. | Taste                            | Beschreibung                                                                      |
|---------------------------------------|-----|----------------------------------|-----------------------------------------------------------------------------------|
| ilter Comp. Yalue<br>2.1 ⇒ –<br>DEL 2 | 1   | 0-9,<br>Dezimalpunkt,<br>Zeichen | Eingabe von Zahlenwerten.<br>Wenn angetippt, wird der<br>Eingabewert oben auf dem |
| 2 3                                   | (2) | (+/-)<br>DEL                     | Löscht den Eingabewert.                                                           |
| 8 9<br>0 +/-                          | 3   | ОК                               | Übernimmt den Eingabewert und kehrt zum vorigen Bildschirm zurück.                |
| Cance I<br>4                          | 4   | Cancel<br>(Abbrechen)            | Bricht die Eingabe ab und kehrt<br>zum vorigen Bildschirm zurück.                 |

Wie man Zeichen und Ziffern eingibt (Bildschirm "Character Input" [Zeicheneingabe])

| Filter Nane                                                      | (4)        |                          |                                                                |                                                                                                    |
|------------------------------------------------------------------|------------|--------------------------|----------------------------------------------------------------|----------------------------------------------------------------------------------------------------|
| ole <b>l</b> 1                                                   | Ť          | Nr.                      | Taste                                                          | Beschreibung                                                                                                    |
|                                                                  |            | 1                        |                                                                | Der Cursor zeigt die Position an,<br>an der ein Zeichen eingefügt wird.                                                                                                    |
| ABC UEF<br>JKL HNO<br>TUV VXYZ<br>Space -<br>1/A/a Cancel<br>3 7 |            | 2                        | ABC, abc, 0-9,<br>Dezimalpunkt,<br>Leerzeichen,<br>Bindestrich | Wenn angetippt, wird der<br>Eingabewert oben auf<br>dem Bildschirm angezeigt.<br>Wiederholtes Antippen derselben<br>Buchstabentaste (ABC/abc) ändert<br>der Reihe nach den Buchstaben. |
| nn "Lower Case input<br>ouchstabeneingabe)]<br>Filter Nane       |            | 3                        | 1/A/a                                                          | Wechselt zwischen Ziffern,<br>Groß- und Kleinbuchstaben.                                                                                                    |
| ble                                                              |            | 4                        | $\leftarrow \rightarrow$                                       | Verschiebt die Eingabeposition.                                                                                                    |
| DEL                                                              | <b>→</b>   | 5                        | DEL                                                            | Löscht den Eingabewert.                                                                                                    |
| abc<br>jkl                                                       | def<br>nno | 6                        | ОК                                                             | Übernimmt den Eingabewert und<br>kehrt zum vorigen Bildschirm zurück.                                                                                                    |
| tuv<br>Space                                                     | wxyz<br>-  | $\overline{\mathcal{O}}$ | Cancel<br>(Abbrechen)                                          | Bricht die Eingabe ab und<br>kehrt zum vorigen Bildschirm                                                                                                    |
| 1/A/a                                                            | Cancel     |                          | ` '                                                            | ZUIUCK.                                                                                                    |

### **2**. Teilebezeichnungen

Im Folgenden finden Sie eine Liste der Knöpfe und Teile des Messgeräts.

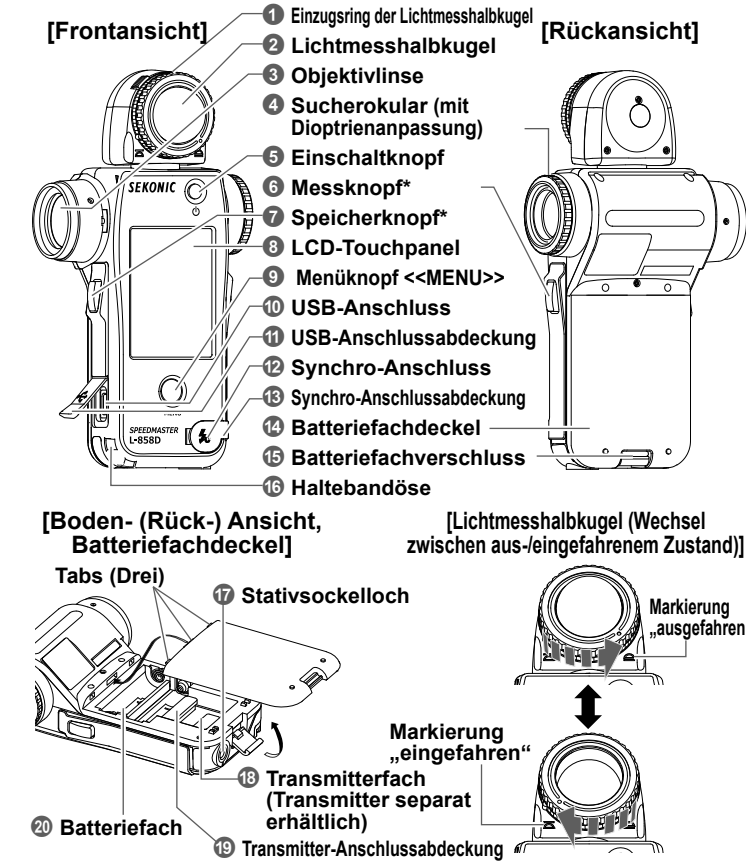

\* Die Funktionen des Messknopfes 🜀 und des Speicherknopfes 🕡 können in den Benutzereinstellungen gewechselt werden.

### **6**. Messungsvorbereitungen

Der Modus und andere Einstellungen, die für eine Messung erforderlich sind, können im Bildschirm "Measuring" (Messen) ausgewählt werden. Wie Sie zwischen den verschiedenen Bildschirmen wechseln können, finden Sie unter den betreffenden Punkten.

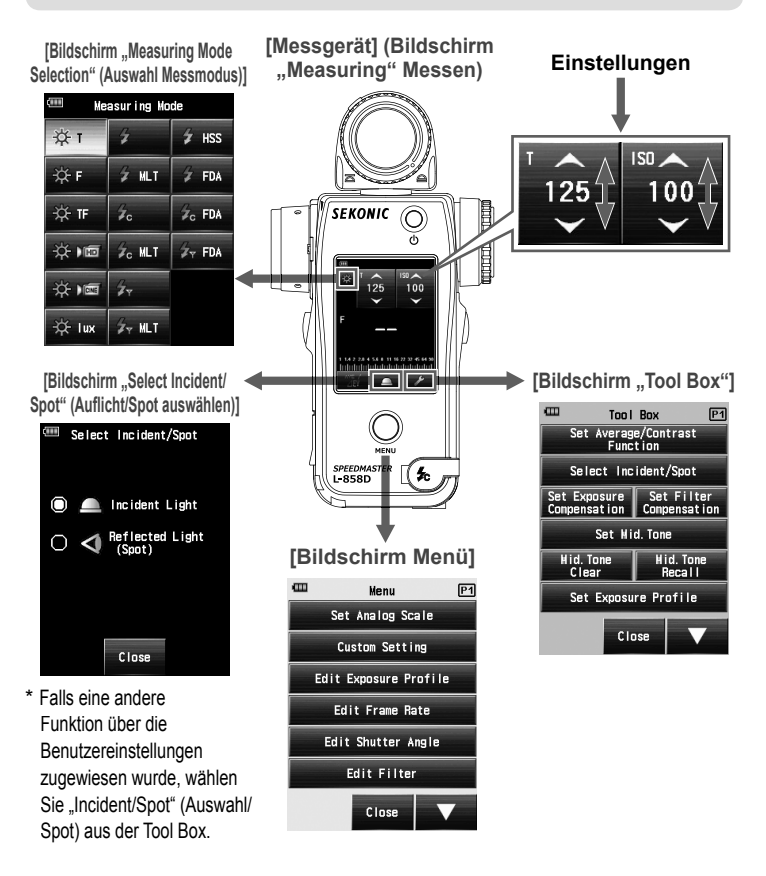

[Bildschirm ...Numeric (Zah

OK

CTO Do

CHI 2 PORS . .

[Bildschi

(Kleint

E C

CTO Do

← ghi pqrs

[Bildschirm "Upper Case Input"

(Großbuchstabeneingabe)]

| Value Input"         |            |      |  | "Nur | ne |
|----------------------|------------|------|--|------|----|
| (Zahlenwerteingabe)] |            |      |  | Nr.  |    |
| 🕮 Filt               | er Comp. V | alue |  |      | 0  |
| -2.1                 | ⇒          | -    |  |      | C  |
|                      | U          |      |  |      |    |
| 1                    | 2          | 3    |  |      | (  |
| 4                    | 5          | 6    |  | (2)  |    |
| 7                    | 8          | 9    |  | (3)  | 6  |
|                      | 0          | +/-  |  |      |    |

### 3. Schalten Sie das Gerät EIN/AUS

Nach dem Einsetzen der Batterien drücken Sie den Einschaltknopf 6, um das Messgerät einzuschalten.

Der Bildschirm Start erscheint für eine Sekunde auf dem Display. Dann werden die Einstellungen für den Messknopf (MEASURE) und den Speicherknopf (MEMORY) für 2 Sekunden auf dem Bildschirm angezeigt. Um das Gerät auszuschalten, halten Sie den Einschaltknopf mindestens eine Sekunde lang gedrückt Das Messgerät schaltet sich aus, sobald die Anzeige verschwindet. Bitte warten Sie 3 Sekunden zwischen dem Ein- und Ausschalten.

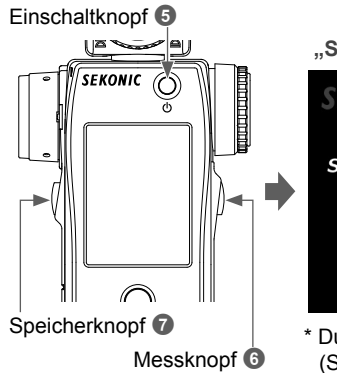

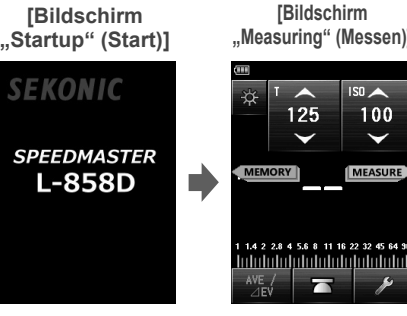

2.8 4 5.6 8 11 16 22 32 4

125

100

\* Durch Berühren des Bildschirms "Startup" (Start) können Sie den Bildschirm sofort überspringen.

#### NOTICE

- Nach einem Batteriewechsel und 24 Stunden nach dem Ausschalten wird das blaue "SEKONIC"-Logo angezeigt.
- Bewegung der blauen Statusleiste zeigt an, dass das Messgerät seinen Speicher überprüft und sich einsatzbereit macht. Schalten Sie das Gerät nicht AUS. Andernfalls könnte das Messgerät beschädigt werden.

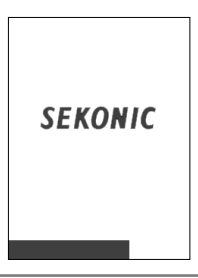

### 7. Wählen Sie den Messmodus

Verschiedene Messmodi können ausgewählt werden, um diversen Anforderungen zu entsprechen.

\* In den Benutzereinstellungen können Sie auswählen, ob die Messmodi angezeigt werden sollen oder nicht.

#### <Ambient Mode> (Umgebungsmodus)

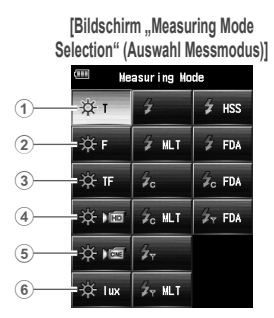

1 [Bildschirm "Ambient Light T Priority Mode Measuring" (Messung Prioritätsmodus Umgebungslicht T)]

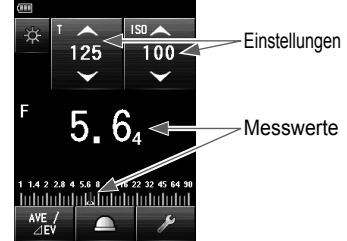

| Nr. | Modusbeschreibung                                                                                                    |  |  |  |  |
|-----|----------------------------------------------------------------------------------------------------|--|--|--|--|
| 1   | Prioritätsmodus Umgebungslicht T (Belichtungszeit)<br>Zeigt die Blendenwerte (Blendenzahlen) für die<br>Eingangsbelichtungszeit und ISO-Werte an.     |  |  |  |  |
| 2   | Prioritätsmodus Umgebungslicht Blendenzahl (Blendenöffnung)<br>Zeigt Belichtungszeitwerte für Eingangsblenden- und ISO-Werte an.                      |  |  |  |  |
| 3   | Prioritätsmodus Umgebungslicht TF (Belichtungszeit und Blendenzahl)<br>Zeigt ISO-Werte für Eingangsbelichtungszeit und Blendenzahl an.                |  |  |  |  |
| 4   | Umgebungslicht HD Kinomodus<br>Zeigt Blendenwerte für Eingangsbelichtung, Bildfrequenz und ISO-Werte an.                                              |  |  |  |  |
| 5   | Umgebungslicht Kinomodus<br>Zeigt Blendenwerte für Eingangsbildfrequenz, ISO- und Öffnungswinkelwerte an.                                             |  |  |  |  |
| 6   | Modus Beleuchtungsstärke Umgebungslicht (Lux oder fc) (Auflicht-Messung)<br>Zeigt Beleuchtungsstärke in Lux oder in foot-candle.                      |  |  |  |  |
|     | Modus Umgebungslichthelligkeit (cd/m <sup>2</sup> oder fl) (Reflexlicht-Messung)<br>Zeigt Helligkeitswerte in cd/m <sup>2</sup> oder in foot-lambert. |  |  |  |  |

2 [Bildschirm "Ambient Light F-stop Priority Mode Measuring" (Messung Prioritätsmodus Umgebungslicht Blendenzahl)]

(5) [Bildschirm "Ambient Light

Cine Mode Measuring" (Messung

Umaebunaslicht Kinomodus)

8.0

's 📥

24

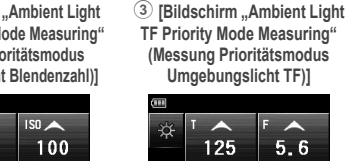

ISA

(4) [Bildschirm ...Ambient Light HD Cine Mode

Measuring" (Umgebungslicht

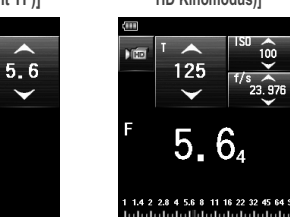

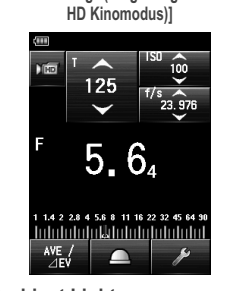

6 [Bildschirm "Ambient Light

Illuminance Mode Measuring" (Messung Umgebungslicht Helliakeitsmodus)1

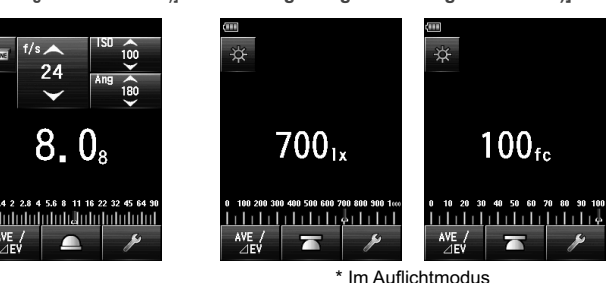

80

6 [Bildschirm "Ambient Light Luminance Mode Measuring" (Messung Umgebungslicht Helligkeitsmodus)]

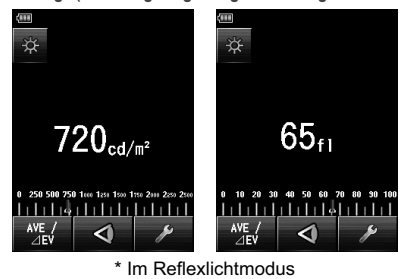

(14) [Bildschirm ...Flash Duration Analysis Cordless Mode

Measuring" (Messung Kabelloser Blitzdauer-Analysemodus)]

16 [Bildschirm "Flash Duration (15) [Bildschirm Flash Analysis Radio Triggering Mode Duration Analysis Cord Mode Measuring" (Messung Funkgesteuerter Measuring" (Messung Kabel-Blitzdauer-Analysemodus)1\*

~

16<sub>8</sub>

7

\*1 Die angezeigten

100

~

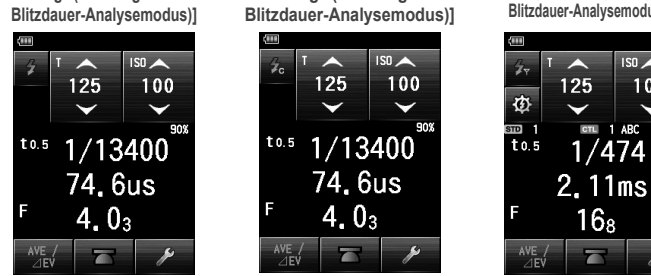

Inhalte sind ie nach installiertem Transmitter (separat erhältlich) verschieden.

Wechsel zwischen Messwertbildschirmen (Zahlenwerte ⇔ Grafiken) im Blitzdauer-Analysemodus

[Bildschirm "Flash Duration Analysis Cordless Mode Measuring" (Messung Kabelloser Blitzdauer-Analysemodus)] 125 100 2.11ms Durch 1/474 Berühren des 2,11ms Messwertbereich wechselt die 16<sub>8</sub> Anzeiae.

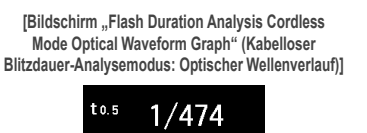

#### <Flash Mode (Blitzmodus)>

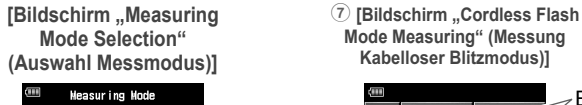

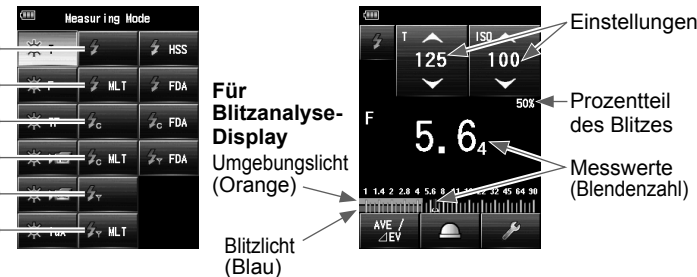

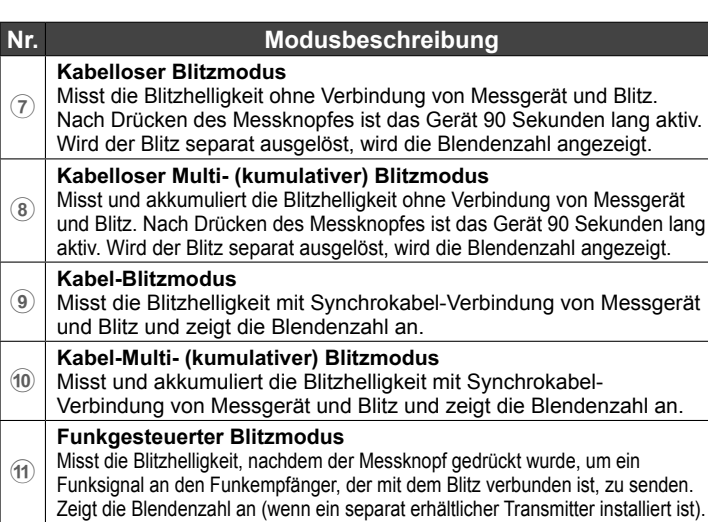

Funkgesteuerter Multi- (kumulativer) Blitzmodus Misst und akkumuliert die Blitzhelligkeit, nachdem der Messknopf 12 gedrückt wurde, um ein Funksignal an den Funkempfänger, der mit dem Blitz verbunden ist, zu senden. Zeigt die Blendenzahl an (wenn ein separat erhältlicher Transmitter installiert ist).

### 8. Tool Box

Tippen Sie das [Tool Box]-Symbol ( 🥕 ) im Bildschirm "Measuring" (Messen) an, um die Einstellungen häufig verwendeter Funktionen anzuzeigen.

| [Bi | dschirm "Tool Box"] Seite 1 [                                                      | [Bildschirm "Tool Box"] Seite 2                                                                       |  |  |
|-----|------------------------------------------------------------------------------------|----------------------------------------------------------------------------------------------------|--|--|
| 1   | Tool Box P1 Too<br>Set Average/Contrast<br>Function O Clear                        | Henory 10 1 - Hulti Clear                                                                             |  |  |
| 2   | Select Incident/Spot Number o Set Filter 4 Flash Concensation Concensation Analysi | f Pre-flash 12 Number of Pre-flash<br>Duration Flash Duration<br>st Value Analysis t Value            |  |  |
| 5   | Set Mid. Tone Radio                                                                | CH/Zone Radio CH/Zone                                                                                 |  |  |
| 6   | Hid. Tone Hid. Tone 7<br>Clear Recall                                              |                                                                                                    |  |  |
| 8   | Set Exposure Profile                                                               | (16)                                                                                                  |  |  |
| 16  | Close ▼-15- ▲ C                                                                    | lose(6 (5 Close                                                                                       |  |  |
| Nr. | Funktionsbezeichnung                                                               | Beschreibung                                                                                          |  |  |
| 1   | Set Average/Contrast Function<br>(Mittelwert/Kontrast Einstellfunktion)            | Ein-/Ausschalten.                                                                                     |  |  |
| 2   | Select Incident/Spot (Auflicht/Spot auswählen)                                     | Wählt die Lichteinfallsmethode (Auflicht/Spot).                                                       |  |  |
| 3   | Set Exposure Compensation<br>(Belichtungsausgleich einstellen)                     | Gibt einen Belichtungsausgleichswert ein.                                                             |  |  |
| 4   | Set Filter Compensation<br>(Filterausgleich einstellen)                            | Gibt einen Filterausgleichswert ein oder wählt einen Filter.                                          |  |  |
| 5   | Set Mid. Tone (Mittelton einstellen)                                               | Stellt den Mittelton ein oder bearbeitet ihn auf Basis<br>der Messung oder eines gespeicherten Werts. |  |  |
| 6   | Mid. Tone Clear (Mittelton löschen)                                                | Löscht den Mitteltonwert.                                                                             |  |  |
| (7) | Mid. Tone Recall (Mittelton wiederherstellen)                                      | Stellt einen Mittelton wieder her.                                                                    |  |  |
| 8   | Set Exposure Profile (Belichtungsprofil einstellen)                                | Wählt ein Belichtungsprofil aus.                                                                      |  |  |
| 9   | Memory Clear (Speicher löschen)                                                    | Löscht gespeicherte Messungen.<br>(Im Multi-Blitzmodus nicht angezeigt.)                              |  |  |
| 10  | Memory Recall (Speicher<br>wiederherstellen)                                       | Zeigt gespeicherte Daten erneut an.<br>(Im Multi-Blitzmodus nicht angezeigt.)                         |  |  |
| 1   | Multi Clear (Multi-Löschen)                                                        | Löscht akkumulierte Daten. (Nur im Multi-<br>Blitzmodus angezeigt.)                                   |  |  |
| 12  | Number of Pre-flash (Anzahl der Vor-<br>Blitze)                                    | Wählt die Anzahl aus, bevor das Vor-<br>Blitzen abgebrochen wird.                                     |  |  |
| 13  | Flash Duration Analysis t Value (t-Wert der Blitzdaueranalyse)                     | Gibt den t-Wert der Blitzdaueranalyse ein.                                                            |  |  |
| 14  | Radio CH/Zone (Funkkanal/-bereich) *1                                              | Wählt einen Funkkanal/-bereich aus.                                                                   |  |  |
| 15  | ▼/▲                                                                                | Wechselt zur vorigen oder nächsten Seite.                                                             |  |  |
| 16  | Close (Schließen)                                                                  | Schließt die Tool Box und kehrt zum Messbildschirm zurüch                                             |  |  |

\*1 Die angezeigten Inhalte sind je nach installiertem Transmitter (separat erhältlich) verschieden.

8 [Bildschirm "Cordless Multi (Cumulative) Flash Mode Measuring" (Messung Kabelloser Multi- (kumulativer) Blitzmodus)1

Ø

10 [Bildschirm ..Cord Multi (Cumulative) 9 [Bildschirm ...Cord Flash Mode Measuring" (Messung Flash Mode Measuring" (Messung Kabel Kabel-Blitzmodus)1 Multi- (kumulativer) Blitzmodus)

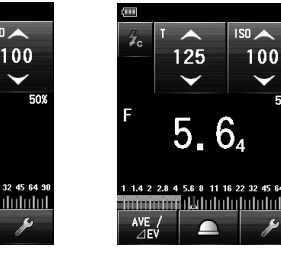

1 [Bildschirm "Radio Triggering (12) [Bildschirm "Radio Triggering Multi Flash Mode Measuring" (Messung (Cumulative) Flash Mode Measuring" (Messung Funkgesteuerter Blitzmodus)

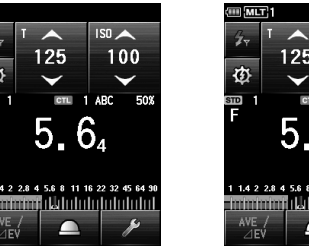

Analoge Skalen im Blitzmodus wechseln

[Wenn die analoge

Blitzanalyse-Skala aus ist

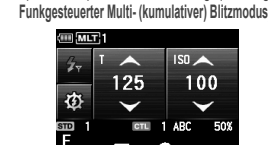

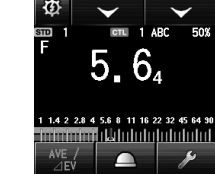

Wenn die analoge Blitzanalyse-Skala aus ist (Mittelton eingestellt)]

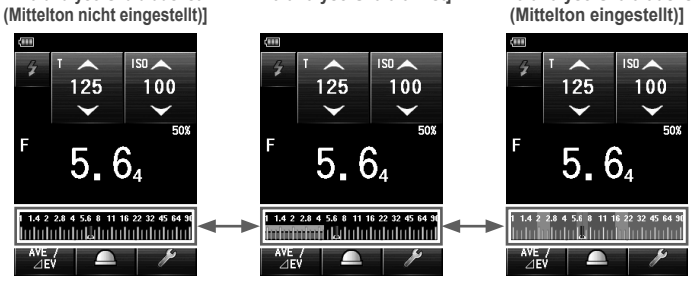

[Wenn die analoge

Blitzanalvse-Skala an ist]

Durch Berühren der Skala wechselt die Anzeige

### 9. Menübildschirm und Benutzereinstellungen

Der Bildschirm Menü ermöglicht es Ihnen, Funktions- oder Bildschirmeinstellung vorzunehmen. Drücken Sie den Menüknopf (9), um den Bildschirm anzuzeigen.

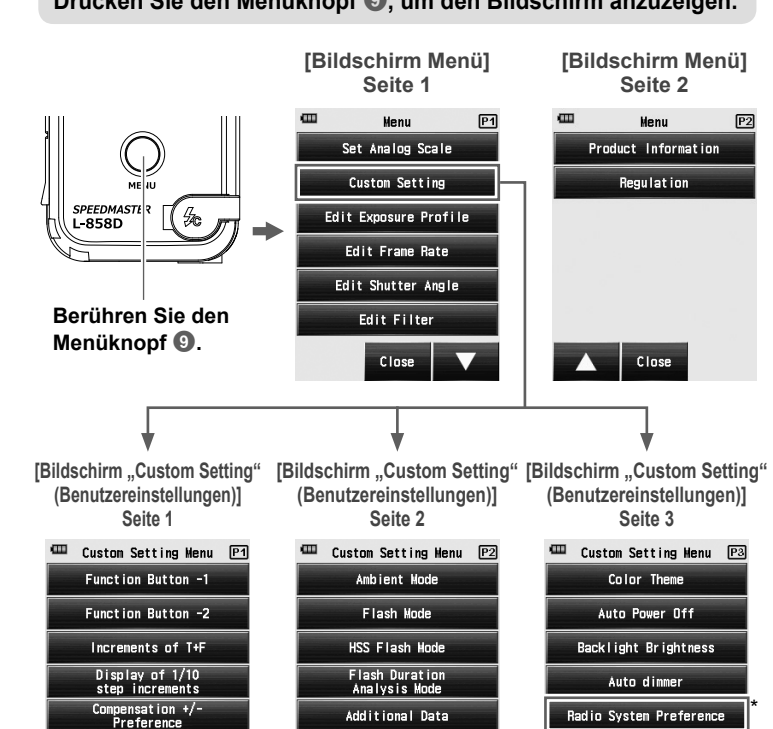

Close Close Close  $\mathbf{V}$ \* Die "Radio System Preference" (Funksystempräferenz) in den Custom Settings

Illuninance / Luminance Unit

Reset Custom Setting

Switching Measur Hemory Button

(Benutzereinstellungen) wird nur angezeigt, wenn ein Transmitter (separat erhältlich) installiert ist.

#### < HSS Flash Mode/Flash Duration Analysis Mode (HSS-Blitzmodus/Blitzdauer-Analysemodus)>

[Bildschirm "Measuring Mode Selection" (Auswahl Messmodus)]

| 🎟 Me         | de     |        |     |
|--------------|--------|--------|-----|
| ÿ¢⊺          | 4      | 🗲 HSS  | -13 |
| -∰ F         | 🗲 HLT  | 💈 FDA  | -14 |
| ÷∰ TF        | ý,     | 💪 FDA  | -15 |
| ₩.           | ∳o HLT | ∲y FDA | -16 |
| ∰ <b>)</b> ≣ | ý,     |        |     |
| -☆- lux      | Źy HLT |        |     |

(13) [Bildschirm "HSS Cordless Mode Measuring" (Messung Kabelloser HSS-Modus)]

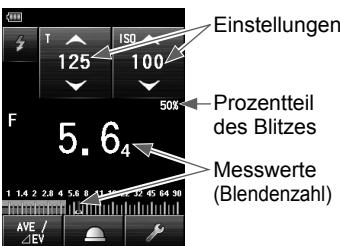

| Nr.  | Modusbeschreibung                                                                                                    |
|------|----------------------------------------------------------------------------------------------------|
| (13) | Kabelloser HSS- (Hochgeschwindigkeits-Synchro-) Blitzmodus<br>Wählen Sie diesen Modus, um die Helligkeit eines Blitzes zu<br>messen, der im HSS- (Hochgeschwindigkeits-Synchro-) Modus<br>aktiviert wurde.<br>Misst die Blitzhelligkeit ohne Verbindung von Messgerät und<br>Blitz. Nach Drücken des Messknopfes ist das Gerät 90 Sekunden<br>lang aktiv. Wird der Blitz separat ausgelöst, wird die Blendenzahl<br>angezeigt. |
| 14)  | Kabelloser Blitzdauer-Analysemodus<br>Misst die Blitzhelligkeit ohne Verbindung von Messgerät und Blitz.<br>Nach Drücken des Messknopfes ist das Gerät 90 Sekunden lang<br>aktiv. Wird der Blitz separat ausgelöst, werden Blendenzahl, die<br>Grafik der Blitzwellenform und die Blitzdauer angezeigt.                                                                                                    |
| 15   | Kabel-Blitzdauer-Analysemodus<br>Misst und akkumuliert die Blitzhelligkeit mit Synchrokabel-<br>Verbindung von Messgerät und Blitz und zeigt die Blitzdauer, die<br>Grafik der Blitzwellenform und die Blendenzahl an.                                                                                                    |
| 16   | Funkgesteuerter Blitzdauer-Analysemodus<br>Misst die Blitzhelligkeit, nachdem der Messknopf gedrückt<br>wurde, um ein Funksignal an den Funkempfänger, der mit dem<br>Blitz verbunden ist, zu senden. Zeigt die Blitzdauer, die Grafik<br>der Blitzwellenform und die Blendenzahl an (wenn ein separat<br>erhältlicher Transmitter installiert ist).                                                                           |

## 10. Download

#### Bedienungsanleitung

Data Transfer Software (DTS)

Bitte besuchen Sie www.sekonic.com, um die neueste Version der DTS-Software und die Bedienungsanleitung wie folgt herunterzuladen: http://www.sekonic.com/

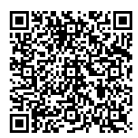

DTS-Software für MAC und Windows Support Downloads

Data Transfer Software (DTS) Instruction Manual/User Guide Download (Download Bedienungsanleitung/Handbuch)

Bedienungsanleitung

Für direkten Zugang zum DTS wie auch zur Bedienungsanleitung können Sie auch die unten genannten URLs verwenden. Data Transfer Software (DTS)

http://www.sekonic.com/support/downloads/dtssoftwareformacandwindows.aspx Bedienungsanleitung

http://www.sekonic.com/support/instructionmanualuserguidedownload.aspx

### Optional Radio Transmitters

Sekonic stellt drei Funktransmitter zur Verwendung mit dem L-858D her, die separat erhältlich sind. Wenn Sie einen Funktransmitter erwerben und/oder installieren, stellen Sie sicher, dass das Messgerät der Transmitter und der Funkempfänger für den Gebrauch in Ihrer Region geeignet sind und dass Sie über die richtige Frequenz verfügen, um den regionalen Rundfunkbestimmungen zu entsprechen

| L-858D-Serie #                                                                          | Transmitter-<br>Modell # | Arbeitsfrequenz                                                             | $\bigcirc$ |
|-----------------------------------------------------------------------------------------|--------------------------|-----------------------------------------------------------------------------|------------|
| JY11-XXXXXX (Canada IC)<br>JY1L-XXXXXX (FCC)                                            | RT-20PW                  | PocketWizard (FCC & Canada IC): 344,0 bis 354,00 MHz                        | RT-20PW    |
| JY11-XXXXXX (CE)<br>JY1G-XXXXXX (NCC)                                                   | RT-3PW                   | PocketWizard (CE & NCC):<br>433,42 bis 434,42 MHz                           |            |
| JY10-XXXXXX (Japan)<br>JY11-XXXXXX (CE)<br>JY1G-XXXXXX (SRRC, NCC)<br>JY1L-XXXXXX (FCC) | RT-EL/PX                 | Elinchrom und Phottix (FCC,<br>Canada IC, CE, NCC, SRRC,<br>Japan): 2,4 GHz | RT-3PW     |
| * Elinchrom ist ein eingetragene                                                        | RT-EL/PX                 |                                                                             |            |

\* Elinchrom ist ein eingetragenes Warenzeichen von Elinchrom SA

- \* Phottix® ist ein eingetragenes Warenzeichen von Phottix Hong Kong Ltd.
- \* PocketWizard<sup>®</sup> ist ein eingetragene Markenzeichen von LPA Design
- \* Anderungen der technischen Daten in diesem Handbuch und Inhalts zum Zweck der Verbesserung bleiben iederzeit ohne Ankundigung vorbehalter

### SEKONIC CORPORATION

178-8686 JAPAN TEL +81-3-3978-2335 FAX +81-3-3978-5229 http://www.sekonic.com